## **Riconfigurazione Global Protect**

## Procedura per Windows e Mac OS

Per riconfigurare il client Global Protect in vista della disattivazione del gateway remote.univr.it, collegarsi in VPN a quest'ultimo, aprire le impostazioni del client ed effettuare il *sign out* (in basso a sinistra).

| ••         | •               | Settings                 |                 |              |
|------------|-----------------|--------------------------|-----------------|--------------|
| 14         | GlobalProtect   | Status                   | 🕕 Login Li      | fetime       |
| .ull       | Connections     |                          | 2 day(s) re     | maining      |
| ×          | Troubleshooting | Best Available Gateway   |                 |              |
| <b></b>    | Notifications   | Manage Portals           |                 | 0 / T        |
| i          | About           | vnn univrit              |                 |              |
|            |                 |                          |                 |              |
|            |                 |                          |                 |              |
|            |                 |                          |                 |              |
|            |                 |                          |                 |              |
|            |                 |                          |                 |              |
|            |                 |                          |                 |              |
|            |                 | Tunnel Statistics        |                 |              |
|            |                 | Assigned IP Address(es): | Session Uptime: | Protocol:    |
|            |                 | i a se la sua            | 00:00:40        | IPSec        |
|            |                 | Gateway IP Address:      | Bytes In:       | Bytes Out:   |
|            |                 | Maria Maria Maria        | 2540517         | 349764       |
|            |                 | Gateway Location:        | Packets In:     | Packets Out: |
| <b>€</b> → | Sign Out        |                          | 2260            | 996          |
|            |                 |                          |                 |              |

Successivamente, rimuovere il gateway *remote.univr.it* (sezione *"Manage Portals"*, al centro), sostituirlo con il nuovo gateway *vpn.univr.it* ed effettuare una prima connessione. Da questo momento in poi l'autenticazione avverà aprendo un pop-up sul Single Sign On di Ateneo (aap.univr.it) e richiederà il codice TOTP inviato via mail o tramite app di generazione codici.

Nel caso l'operazione non andasse a buon fine, disinstallare il client Global Protect e seguire le istruzioni per la configurazione di nuovi client.

## Procedura per Android, iOS, iPadOS e Linux

Rimuovere la configurazione in essere e seguire le istruzioni per il proprio sistema, seguendo la procedura per i nuovi client.

## Workaround: disinstallazione Global Protect (Windows e MacOS)

Per disinstallare il client Global Protect, scaricare il client dal portale <u>https://vpn.univr.it</u>, eseguirlo, e selezionare la disinstallazione. La disinstallazione secondo le procedure standard del proprio sistema (tramite Impostazioni su Windows, o trascinando il client sul cestino su MacOS, non garantisce la completa rimozione dei componenti e della loro configurazione, innescando possibili problemi che richiedono un intervento tecnico più specifico). Una volta completata la disinstallazione ed un eventuale riavvio, è possibile installare nuovamente il client usando lo stesso pacchetto di installazione usato in precedenza, e configurare il gateway vpn.univr.it per l'accesso alla VPN di Ateneo.